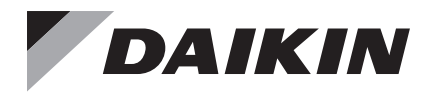

# Controlador Remoto Com Fio

Manual de Operação

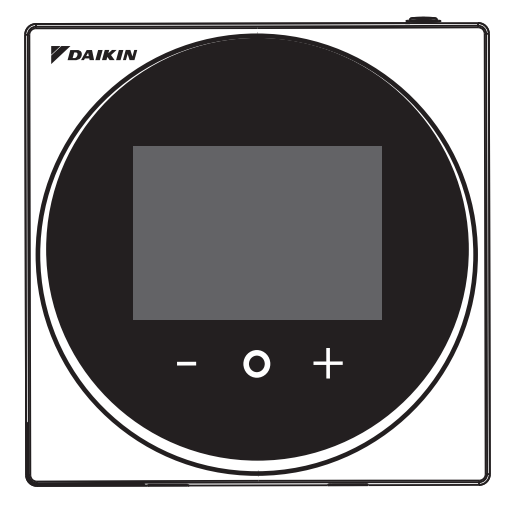

MODEL BRC1H62W/BRC1H62K

- Agradecemos por adquirir este controle remoto com fio.
- Este manual descreve as medidas de segurança que é preciso considerar durante o uso deste produto.

### Leia este manual com atenção, a fim de compreender as informações fornecidas antes de usar o produto.

Mantenha este manual em local acessível a todos os operadores atuais e futuros.

# Índice

| Precauções de Segurança                    |   |
|--------------------------------------------|---|
| Localização e descrição dos botões         | 5 |
| Visão geral das telas                      | 6 |
| Lista das telas de configuração            | 7 |
| Nomes e funções                            |   |
| Tela de Informações                        |   |
| Ponto de ajuste                            |   |
| Taxa de ventilação                         |   |
| Menu do Usuário                            |   |
| Modo de Operação                           |   |
| Velocidade do Ventilador                   |   |
| Fluxo de ar                                |   |
| Ventilador de recuperação de energia (ERV) |   |
| Brilho do anel de luz LED ligado           |   |
| Anel de Luz de Brilho LED (OFF)            |   |
| Ponto de ajuste                            |   |
| Fahrenheit / Celsius                       |   |
| Menu de administrador                      |   |
| Brilho / contraste da luz de fundo         |   |
| Configuração do Relógio                    |   |
| Bluetooth                                  |   |
| Sobre                                      |   |
| Configuração da Senha de Administrador     |   |
| Manutenção                                 |   |
| Sinal de Filtro                            |   |
| Solução de problemas                       |   |

### Precauções de Segurança

Este produto não se destina ao uso por crianças ou pessoas com desabilidade sem supervisão. As crianças devem ser supervisionadas para garantir que elas não brinquem com o produto.

#### Leia as precauções de seguranca atentamente, para fazer uso correto do produto.

• Este manual classifica as precauções em ALERTAS e CUIDADOS. Siga sempre todas as precauções abaixo: São todas importantes para garantir a segurança.

|  | ADVERTÊNCIA | Indica uma situação potencialmente de perigo que, se não evitada, pode resultar em lesões sérias ou morte.                                                                          |
|--|-------------|----------------------------------------------------------------------------------------------------|
|  | CUIDADO     | indica uma situação de risco potencial que, se não for evitada,<br>pode resultar em ferimentos leves ou moderados.<br>Pode ser usado também para alertar contra práticas inseguras. |
|  |             |                                                                                                    |

- Não instale o controle remoto por sua própria conta. Uma instalação inadeguada pode resultar em choques elétricos ou incêndio. Consulte seu revendedor local.
- Evite modificar ou reparar o controle remoto. Isto pode resultar em choques elétricos ou incêndio. Consulte seu revendedor local.
- · Evite realocar ou reinstalar o controle remoto por sua própria conta. A instalação inadeguada pode resultar em choques elétricos ou incêndio. Consulte seu revendedor local.
- Não use materiais inflamáveis, tais como sprays de cabelo ou inseticidas, nas proximidades do produto.

Isto pode resultar em choques elétricos ou incêndio.

 Não limpe o produto com benzina, thinner, pano de pó químico, etc. O produto pode descolorir ou o revestimento pode descascar. O uso de solventes orgânicos pode causar rachaduras no produto, além de choques elétricos ou incêndio.

### 

- · Não permita que crianças bringuem com o controle remoto. A operação acidental por crianças pode resultar em danos à saúde.
- · Evite desmontar o produto. Tocar as peças internas pode resultar em choques elétricos ou incêndio. Consulte seu revendedor local para agendar inspeções e ajustes internos.
- Não pressione o botão do controle remoto com objetos rígidos e pontiagudos. O controle remoto pode ser danificado.
- · Evite puxar ou torcer o fio elétrico do controle remoto. Isto pode causar mau funcionamento da unidade.
- Evite operar o produto com as mãos molhadas, para evitar choques elétricos ou incêndio.
- Nunca lave o controle remoto. Isto pode causar fuga elétrica, resultando em choques elétricos ou incêndio.
- · Evite posicionar o controle remoto em locais onde possa ser molhado. Caso haja infiltração de água no controle remoto, haverá risco de fuga elétrica e danos aos componentes eletrônicos.

Isto pode resultar em choques elétricos ou incêndio.

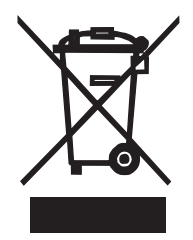

### Requisitos de descarte

Tanto o controle como as baterias fornecidas com ele são identificados por este símbolo. Este símbolo indica que produtos eletroeletrônicos e baterias não devem ser descartados com o lixo doméstico comum.

No caso de baterias, um símbolo de produto químico pode estar impresso abaixo do símbolo. Tal símbolo significa que a bateria contém metal pesado acima de uma certa concentração.

Os possíveis símbolos de produtos químicos são:

### ■ Pb: chumbo (> 0,004%)

Não tente desmontar o sistema por conta própria: o desmonte do produto, o tratamento do fluido refrigerante, do óleo e de outras peças deve ser efetuado por um instalador qualificado, de acordo com a legislação local e nacional pertinente.

Deve-se descartar unidades e baterias usadas em uma instalação de tratamento especializada, para fins de reutilização, reciclagem e recuperação.

Ao garantir o descarte correto, pode-se ajudar a prevenir possíveis consequências negativas para o meio ambiente e para a saúde humana.

Entre em contato com o instalador ou autoridade local para maiores informações.

### Localização e descrição dos botões

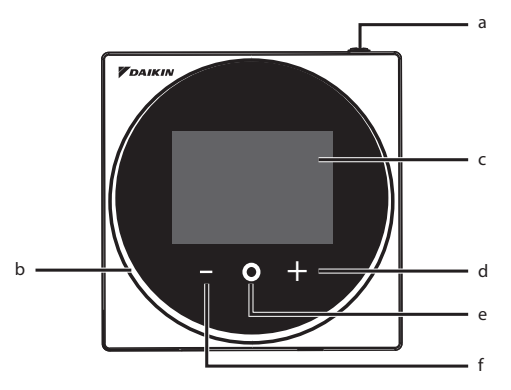

Os itens funcionais (ou seja, modo de operação, velocidade do ventilador e ponto de ajuste) são definidos na tela do menu.

### 

- Nunca instale o controle remoto em locais expostos à luz solar direta. A tela de LCD pode ser danificada.
- Evite puxar ou torcer o cabo do controle remoto. O controle remoto pode ser danificado.
- Nunca use objetos pontiagudos para pressionar os botões do controle remoto. Isto pode causar danos.

### a 🛈 Botão LIGA/DESLIGA:

- Pressione este botão para ligar o sistema.
- Pressione este botão novamente para desligar o sistema.

### b Indicador de condição (LED)

 Durante a operação, o anel de luz em torno do display acende em azul / vermelho / verde.

Aceso na cor azul: Ao operar, pisca em vermelho: Ao ocorrer um erro, acende/pisca em verde: Conexão Bluetooth

### c Tela LCD (veja INFORMAÇÕES na página 6)

• Exibe o ponto de ajuste definido e a condição de operação do ar condicionado.

### d 🖬 Botão NAVEGAR / AJUSTAR

- Permite navegar para a direita.
- Permite ajustar uma configuração.

### e 🖸 botão SELECIONAR / ATIVAR / CONFIGURAR

- Na tela inicial, acesse o menu do usuário.
- No menu do usuário, acesse um dos submenus.
- A partir dos respectivos submenus, ative um modo de operação/ventilação.

### f Botão NAVEGAR / AJUSTAR

- Permite navegar para a esquerda.
- Permite ajustar uma configuração.

## Visão geral das telas

### Como abrir a tela

O que está descrito abaixo é apenas um exemplo. Os itens disponíveis para configuração variam de acordo com a unidade interna que está sendo utilizada. Se não houver operação de botões por cerca de 10 segundos, o display irá retornar à tela inicial.

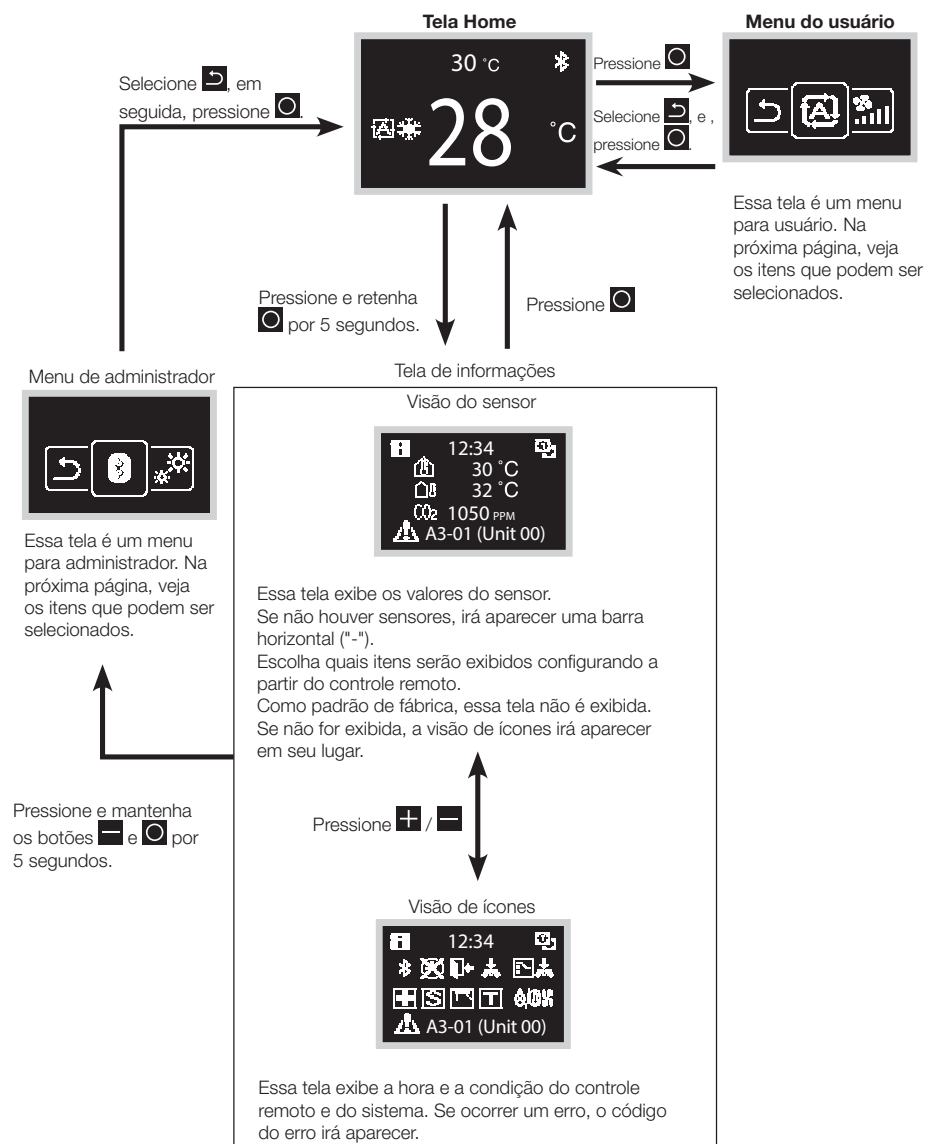

### Lista das telas de configuração

| Lista de configuração            |                               |                                                                             | Menu do | Menu adminis- |
|----------------------------------|-------------------------------|-----------------------------------------------------------------------------|---------|---------------|
| Ícone                            | Ícone Nome Descrição          |                                                                             | usuário | trador        |
| Depende da configuração<br>atual | Modo de Ope-<br>ração         | Configuração do modo de<br>operação                                         | 0       |               |
| Depende da configuração<br>atual | Velocidade do<br>Ventilador   | Configuração da vazão<br>de ar                                              | 0       |               |
| Depende da configuração<br>atual | Sentido do fluxo<br>de ar     | Configuração da direção do<br>fluxo de ar 1                                 | 0       |               |
| Depende da configuração<br>atual | Fluxo de ar<br>vertical       | Configuração da direção do<br>fluxo de ar 2                                 | 0       |               |
| Depende da configuração<br>atual | Modo de venti-<br>lação       | Configuração do modo de<br>ventilação                                       | 0       |               |
| Depende da configuração<br>atual | Taxa de venti-<br>lação       | Configuração da taxa de<br>ventilação                                       | 0       |               |
| Ö                                | Ajuste do LED<br>(ON)         | Ajuste de brilho do LED<br>quando a luz de fundo<br>acende                  | 0       |               |
| 0                                | Ajuste do LED<br>(OFF)        | Ajuste de brilho do LED<br>quando a luz de fundo<br>acende suavemente       | 0       |               |
|                                  | Sinal de reset                | Reset do sinal de filtro                                                    | 0       |               |
| °CI°F                            | Celsius / Fahre-<br>nheit     | Alteração entre Fahrenheit<br>e Celsius                                     | 0       |               |
| 0                                | Ponto de ajuste               | Configuração do ponto de<br>ajuste quando em modo de<br>operação automática | 0       |               |
| 8                                | Configurações<br>do Bluetooth | Configurações do Bluetooth                                                  |         | 0             |
| **                               | lluminação de<br>Fundo        | Configuração de brilho da<br>luz de fundo                                   |         | 0             |
| 0                                | Contraste                     | Configuração de contraste                                                   |         | 0             |
| Ð                                | Configuração do<br>Relógio    | Configuração do Relógio                                                     |         | 0             |
| i                                | About                         | Informação para adminis-<br>trador                                          |         | 0             |
| <u> </u>                         | Senha de<br>administrador     | Configuração da senha<br>de administrador                                   |         | 0             |

### Nomes e funções

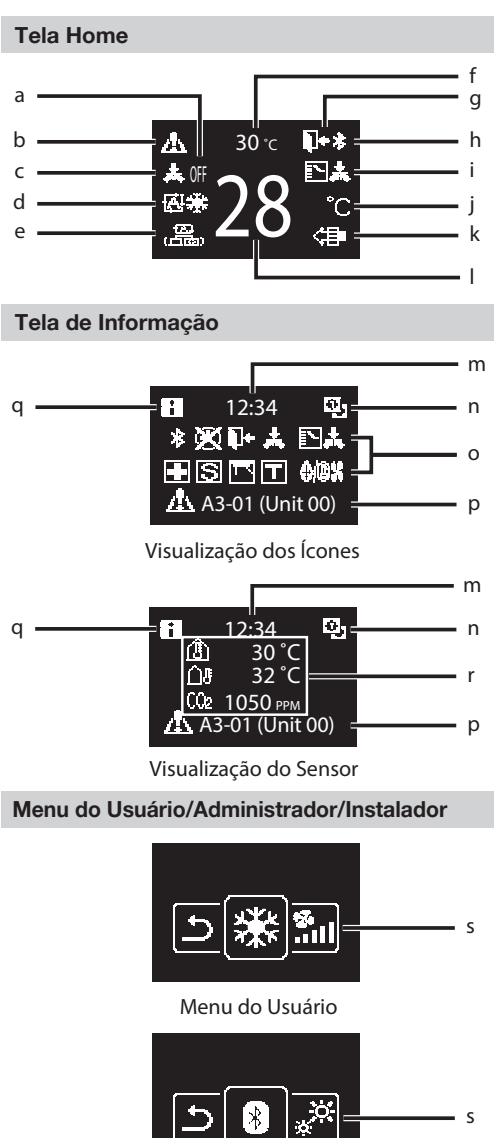

Menu de administrador

\* A marca e os logotipos Bluetooth® são marcas registradas de propriedade da Bluetooth SIG, Inc. e o uso de tais marcas pela Daikin Industries, LTD. é feito sob licença. Outras marcas e nomes comerciais pertencem a seus respectivos proprietários.

### Explicação do que é exibido na tela a DESLIGADO

- Exibido quando a operação é interrompida.
- b Ícone de erro / filtro / teste / streamer
  - Exibe ícones de erro, filtro, teste e streamer.
  - O ícone streamer aparece quando a operação Mold Proof (à prova de mofo) está ativa.

#### c Controle centralizado

• Aparece quando é feito o gerenciamento centralizado.

#### d Modo de operação

• Exibe o modo de operação escolhido.

#### e Modo de ventilação

#### Temperatura ambiente

• Exibe a temperatura ambiente atual.

#### g Setback

- Pisca durante a operação de setback.
- Aparece durante a configuração de setback.

#### h Bluetooth\*

 Indica que o controle está se comunicando com um dispositivo móvel, para uso com o aplicativo.

#### i Alteração sob controle

 Exibido quando o controle não está autorizado a selecionar a operação de aquecimento / resfriamento.

#### j Fahrenheit / Celsius

- De acordo com a configuração, é possível selecionar entre graus Fahrenheit e Celsius.
- k Purificação de ar
- I Temperatura configurada
  - Exibe o o ponto de ajuste da temperatura.
- m Relógio (exibição em modo 24 horas)
  - Símbolo de controle remoto PRINCIPAL / SUB
    - Controlador Principal
       Subcontrole
- o Status

n

- Indica a condição.
  - Exibição de erro
    - Se ocorrer um erro, irão aparecer o ícone, um código de erro e o número da unidade.
- q Ícone de informação

#### Valores do sensor

- Se não houver sensores, irá aparecer uma barra horizontal ("-").
- s Ícone do menu de configurações

### INFORMAÇÃO

De acordo com o modelo conectado, alguns itens podem não ser exibidos. O controle está equipado com uma função economizadora de energia, que escurece o visor se não houver operação por um certo período de tempo. Pressione um dos botões para iluminar a tela novamente.

Note porém que pressionar um dos botões irá apenas iluminar o visor novamente; isto

não fará o controle remoto operar.

### Tela de Informações

As funções da unidade interna conectada são exibidas sob a forma de ícones.

### Como abrir a tela de informações

Tela Home

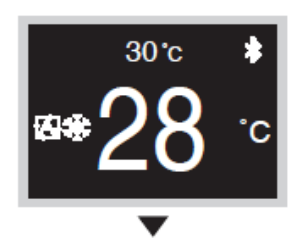

Pressione e retenha o por 5 segundos na tela inicial.

### Tela de informações

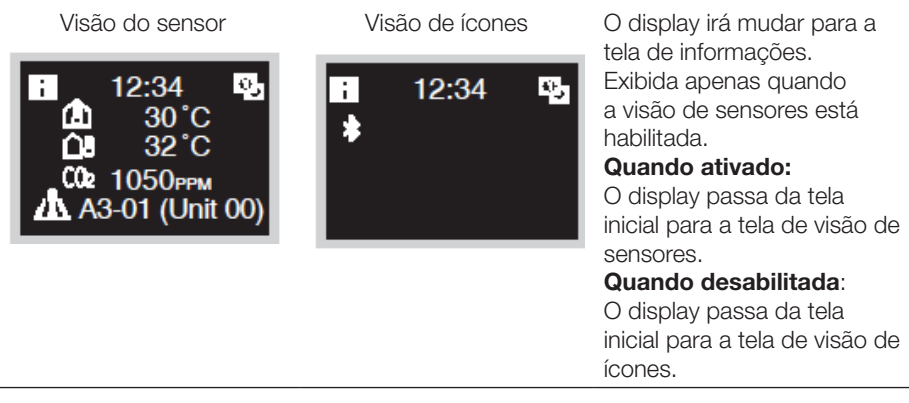

### Como sair da tela de informações Como abrir a tela de informações

Tela de informações

### Visão do sensor

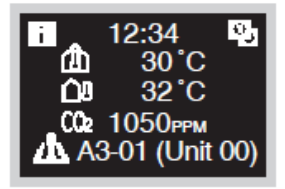

∎ 12:34 № **\*** 

Visão de ícones

Pressione (ou caso não haja nenhuma operação de botões por cerca de 10 segundos); o display irá voltar à tela inicial. Exibida apenas quando a visão de sensores está habilitada.

#### Quando ativado:

O display passa da tela inicial para a tela de visão de sensores.

### Quando desabilitada:

O display passa da tela inicial para a tela de visão de ícones.

### Sobre os ícones da tela de informações

Os itens exibidos variam de acordo com a unidade interna que está sendo utilizada.

| Ícone | Nome                                                 | Descrição                                                                                                    |
|-------|------------------------------------------------------|----------------------------------------------------------------------------------------------------|
| İ     | Informação                                           | Indica uma tela de informações.                                                                                                    |
| 0, 6  | Controle remoto<br>PRINCIPAL / SUB                   | Aparece quando usado como controle remoto<br>PRINCIPAL / SUB. 1 = principal, 2 = sub                                                                                                    |
| ≯     | Bluetooth                                            | Indica que o controle está se comunicando com um dispositivo móvel, para uso com o aplicativo.                                                                                                    |
| ŀ     | Recuo                                                | Indica que a unidade interna está operando em<br>condições de setback.<br>É uma função que mantém o ambiente confortável<br>quando o ar condicionado está desligado, ativando<br>automaticamente a unidade quando a temperatura<br>excede o ponto de ajuste definido.                                                                                                    |
| *     | Controle Centra-<br>lizado                           | Indica que o sistema é controlado por um equipa-<br>mento de controle central (acessório opcional) e<br>que o controle do sistema pelo controle remoto é<br>limitado.                                                                                                    |
|       | Alteração sob<br>controle (apenas<br>VRV)<br>Reserva | <ul> <li>Quando é exibido:</li> <li>O controle remoto não possui o controle principal<br/>sobre o sistema. Ele não é capaz de selecionar a<br/>operação de aquecimento / resfriamento.</li> <li>* Imediatamente após o início da operação, é pos-<br/>sível que este ícone não seja exibido na tela de<br/>informações, mesmo se o controle remoto não<br/>possuir o controle principal. Caso queira verificar<br/>se o controle remoto tem o controle principal,<br/>confirme pela tela inicial.</li> <li>Piscando:</li> <li>Nenhum dos controles remotos no sistema possui<br/>o controle principal.</li> <li>Pode ser definido como controle principal durante<br/>esse período.</li> <li>Quando não é exibido:</li> <li>O controle remoto possui o controle principal.</li> <li>Ele é capaz de selecionar a operação de aqueci-<br/>mento / resfriamento.</li> </ul> |
|       | Reserva                                              | Indica que a operação de backup está sendo<br>executada.                                                                                                    |
| S     | Economias de energia                                 | Indica que o consumo de energia do sistema está<br>sendo limitado e que ele está operando com capa-<br>cidade restrita.                                                                                                    |

| Ícone       | Nome                               | Descrição                                                                                                    |
|-------------|------------------------------------|----------------------------------------------------------------------------------------------------|
| Τ           | Operação teste                     | Indica que o modo de operação de teste está ativo.                                                                                                    |
| 0/0X        | Degelo/Partida a quente            | Indica que o modo de degelo / partida a quente está ativo.                                                                                                    |
| ĭ.<br>€     | Operação de filtro<br>autolimpante | Indica que a operação de filtro autolimpante está ativa.                                                                                                    |
| 24н         | Ventilação 24<br>horas             | Indica que a ventilação de 24 horas foi configurada.<br>* Pode não ser exibido, mesmo se conectado a<br>uma unidade com essa função.                                                                                            |
| NP          | Purga noturna                      | Indica que a purga noturna foi configurada.                                                                                                    |
| <u>-</u>    | Ventilação em<br>espera            | Indica que a operação de ventilação foi interrompi-<br>da temporariamente. (Para reduzir o consumo de<br>energia, a operação de ventilação é interrompida<br>logo após o início da operação de resfriamento ou<br>aquecimento). |
| ÷           | Operação de ven-<br>tilação        | Indica que a operação de ventilação está sendo<br>realizada mesmo com a operação parada, caso<br>a ventilação 24 horas e a purga noturna estejam<br>configuradas.                                                               |
| PV          | Pré-ventilação<br>(renovação)      | Indica que a ventilação está sendo intensificada,<br>devido a uma grande diferença entre a vazão do ar<br>de admissão e a vazão do ar de exaustão.                                                                              |
| ≙₽          | Temperatura<br>externa             | Indica o tipo de valor do sensor.                                                                                                    |
| Â           | Temperatura am-<br>biente          |                                                                                                    |
|             | Umidade ambien-<br>tal             |                                                                                                    |
| <b>(1</b> ) | Umidade externa                    |                                                                                                    |
| CO2         | Concentração de<br>CO2             |                                                                                                    |
| <u>A</u>    | Advertência                        | Indica que ocorreu um erro ou que um componente da unidade interna requer manutenção.                                                                                                    |

\* A marca e os logotipos Bluetooth® são marcas registradas de propriedade da Bluetooth SIG, Inc. e o uso de tais marcas pela Daikin Industries, LTD. é feito sob licença. Outras marcas e nomes comerciais pertencem a seus respectivos proprietários.

### Ponto de ajuste

O ponto de ajuste é a faixa de temperaturas disponível para os modos de operação Resfriamento, Aquecimento e Automático.

### Como definir o ponto de ajuste

Pré-requisitos: O modo de operação ativo deve ser "Resfriamento", "Aquecimento" ou "Auto"

Tela Home

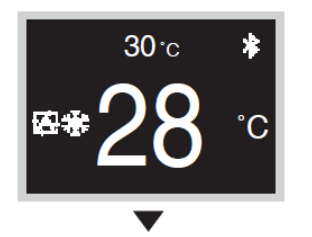

O número menor superior indica a temperatura ambiente e o número maior inferior indica o ponto de ajuste.

Lembre-se de operar com o controle remoto ligado. Quando a operação é interrompida, mesmo se a ou 
for pressionado, não é possível alterar o ponto de ajuste.

Tela de alteração do ponto de ajuste

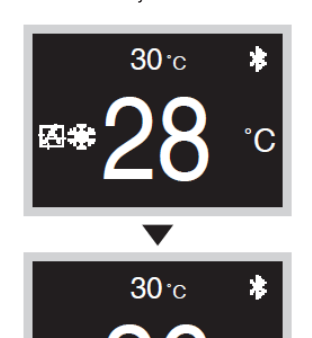

Pressione e t para alterar o ponto de ajuste.

#### Resultado:

A unidade interna irá alterar a temperatura, para que corresponda ao valor do ponto de ajuste.

### Taxa de ventilação

Se apenas um trocador de calor total estiver conectado, defina a taxa de ventilação na tela inicial. Pode-se definir a taxa de ventilação no menu do usuário quando vinculado a um ar condicionado.

### Como definir a taxa de ventilação

Pré-requisitos: O modo de operação ativo deve ser "Resfriamento", "Aquecimento" ou "Auto"

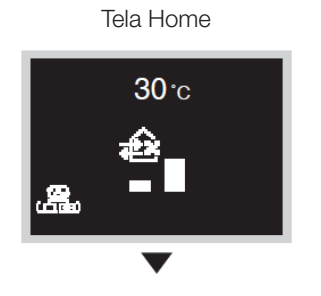

O número menor superior indica a temperatura ambiente e o ícone inferior indica a taxa de ventilação. Lembre-se de operar com o controle remoto ligado.

Tela de alteração da taxa de ventilação

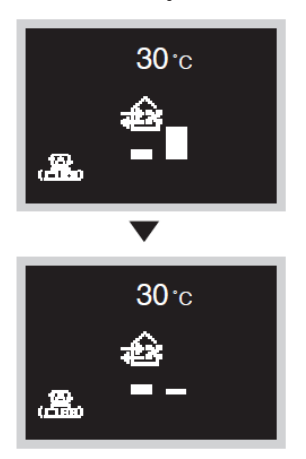

Pressione 🛨 e 🗖 para alterar a taxa de ventilação.

**Resultado**: A unidade interna altera a taxa de ventilação.

### Menu do Usuário

### Como abrir o menu do usuário

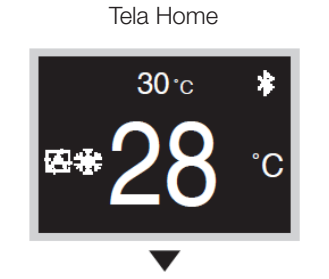

Pressione O na tela Inicial.

Tela do menu de usuário

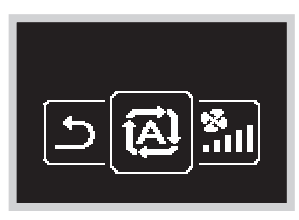

O display muda para a tela do menu de usuário.

### Como sair do menu de usuário

Tela do menu de usuário

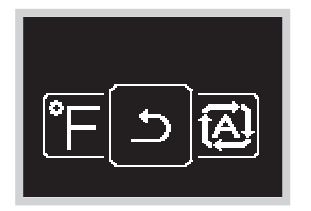

Pressione ou para selecionar "" e pressione então o para aplicar.

Ou se não houver operação de botões por cerca de 5 segundos, o display irá voltar à tela inicial.

# Modo de Operação

Na tela inicial, pressione 🖸 para acessar o menu do usuário. Use 🗖 ou 🕂 para navegar pelos menus. Pressione 🖸 novamente para acessar um dos menus.

### INFORMAÇÃO

- Os menus disponíveis irão depender do tipo de unidade interna envolvida.
- No menu do usuário, o ícone de cada menu reflete a configuração ou o modo ativo em uso. Ao operar o controle, o menu de navegação pode ter um aspecto diferente dos menus representados neste manual.
- O controle permite apenas a operação básica do sistema. A operação avançada (setback, etc.) pode ser obtida com o aplicativo móvel.

### Como definir o modo de operação

Tela do menu de usuário

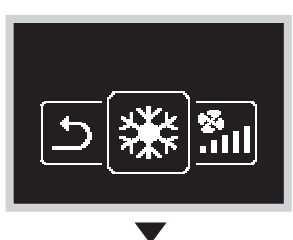

Navegue até o menu do modo de operação.

Tela do modo de operação

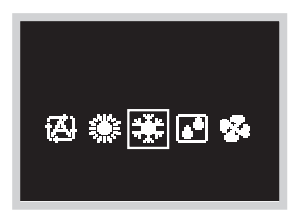

Pressione a ou para selecionar um modo de operação e pressione a para ativá-lo. Os modos de operação que é possível selecionar variam de acordo com o sistema.

#### **Result:**

A unidade interna altera seu modo de operação e o controle retorna à tela inicial.

### Sobre a lista de ícones dos modos de operação

A unidade interna pode atuar em vários modos de operação.

| Ícone           | Modo de operação                                                  | Ícone | Modo de operação           |
|-----------------|-------------------------------------------------------------------|-------|----------------------------|
| æ               | Auto [Automático]<br>Os ícones variam de acordo<br>com o sistema. | 2     | Somente ventilador         |
| si Xas<br>Maria | Frio                                                              | €€    | Ventilação + Limpeza do ar |
| Č.              | Calor                                                             | ŧ     | Ventilação                 |
| •               | Seca                                                              |       | Limpeza do ar              |

### INFORMAÇÃO

Os modos de operação disponíveis dependem da unidade interna.

### Características do modo de calor

O sistema controla automaticamente os seguintes modos de operação, para evitar a redução da capacidade de aquecimento e do conforto ambiental.

Operação de degelo

- O sistema entra automaticamente em operação de degelo, para evitar o acúmulo de gelo na unidade externa e a subsequente perda de capacidade de aquecimento.
- O ventilador da unidade interna é desativado e " **STANDBY**" aparece no controle remoto.
- O sistema conclui a operação de degelo e volta ao normal, geralmente após seis a oito minutos. Não deve exceder dez minutos.
- Partida a quente
   Quando o sistema inicia a operação de aquecimento, o ventilador da unidade interna opera com atraso, para evitar uma corrente de ar frio.
   (Nesse caso, "STANDBY" será exibido no controle remoto).

# Velocidade do Ventilador

### Como definir a velocidade do ventilador

Pré-requisitos: O modo de operação ativo deve ser "Resfriamento", "Aquecimento", "Auto" ou "Ventilador"

### Tela do menu de usuário

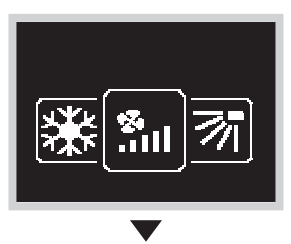

Navegue até o menu de velocidade do ventilador. De acordo com o sistema, essa função pode não ser exibida.

### Tela de velocidade do ventilador

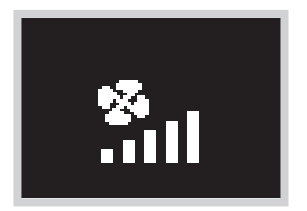

A configuração das velocidades do ventilador varia com base no modelo da unidade interna. Pressione a ou para ajustar a velocidade do ventilador e para confirmar. As velocidades do ventilador que é possível selecionar variam de acordo com o sistema.

2 velocidades do ventilador

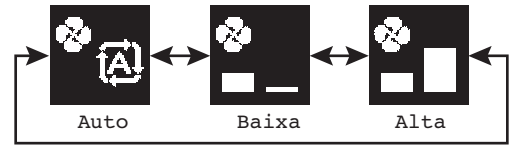

#### 3 velocidades do ventilador

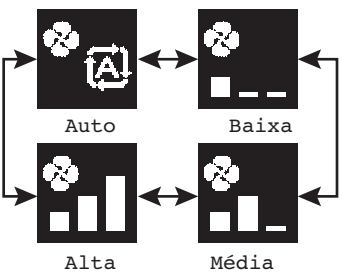

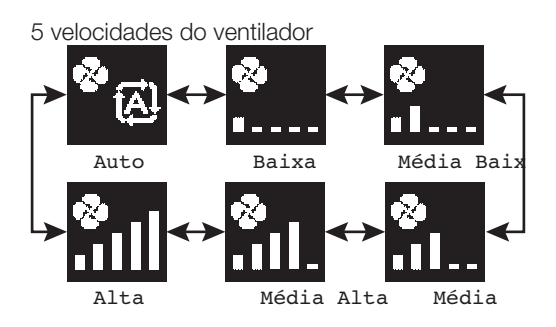

- Para fins de proteção mecânica, é possível que a unidade interna passe para o modo "Velocidade automática do ventilador" por si própria.
- Se o ventilador parar de funcionar, nem sempre significa falha do sistema. O ventilador pode parar de funcionar em qualquer momento.
- Pode haver um atraso entre a configuração de velocidade do ventilador feita no controle e a alteração efetivamente feita pela unidade interna.

### Resultado:

A velocidade do ventilador da unidade interna foi alterada e o controle retorna à tela inicial.

### Fluxo de ar

### Como definir a direção do fluxo de ar

### Tela do menu de usuário

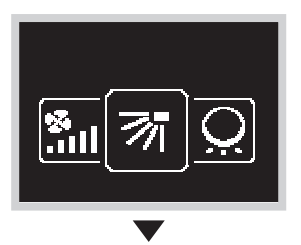

Navegue até o menu de direção do fluxo de ar. De acordo com o sistema, essa função pode não ser exibida.

Tela de direção do fluxo de ar

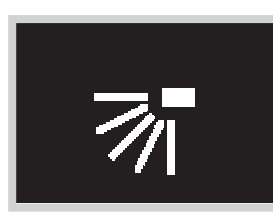

Use e e para ajustar a direção do fluxo de ar e pressione o para confirmar.

### Como configurar a direção do fluxo de ar (para cima / para baixo)

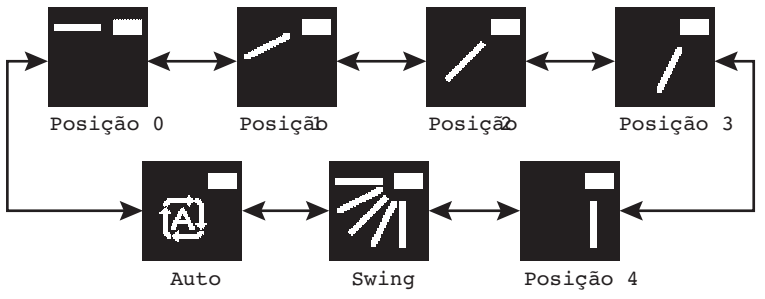

Basculante

Como configurar a direção do fluxo de ar (esquerda / direita)

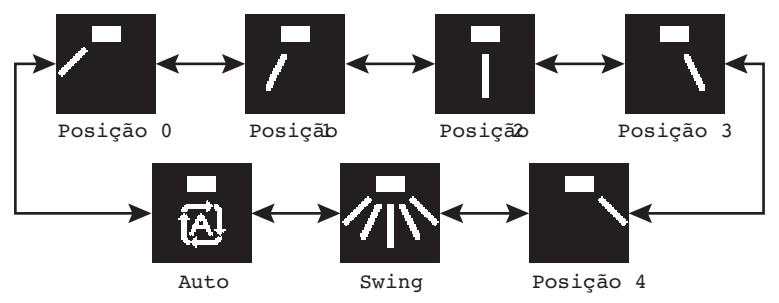

- De acordo com o tipo de unidade interna e/ou do layout e organização do sistema, a direção automática (Auto) do fluxo de ar pode não estar disponível.
- Para alguns tipos de unidades internas, a configuração de direção do fluxo de ar não está disponível.
- Se a unidade interna de piso não tiver fluxo de ar vertical, serão exibidos os ícones de direção esquerda e direita.

### Resultado:

A unidade interna altera a direção do fluxo de ar e o controle retorna à tela inicial.

### Controle automático do fluxo de ar

Nas seguintes condições de operação, a direção do fluxo de ar das unidades internas é controlada automaticamente:

- Quando a temperatura ambiente é superior ao ponto de ajuste do controle para operação de aquecimento (incluindo operação automática).
- Quando as unidades internas operam no modo de aquecimento e a função de degelo está ativa.
- Quando as unidades internas operam de modo contínuo e a direção do fluxo de ar é horizontal.

### Como definir a direção vertical do fluxo de ar

De acordo com o sistema, pode haver 2 aletas.

Configure a aleta 1 através do menu de direção do fluxo de ar e a aleta 2 através do menu de fluxo de ar vertical, como se vê aqui.

Durante o processo de configuração, decida sobre a direção para cima / para baixo, usando o menu de direção do fluxo de ar, e sobre a direção esquerda / direita, usando o menu de fluxo de ar vertical.

Tela do menu de usuário

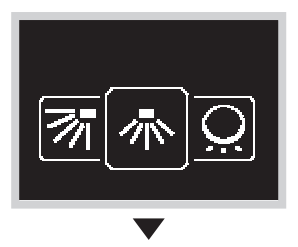

Navegue até o menu do fluxo de ar vertical.

Tela de fluxo de ar vertical

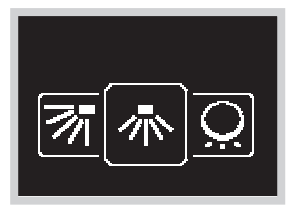

Use e t para ajustar a direção do fluxo de ar vertical e pressione o para confirmar.

#### Resultado:

A unidade interna altera a direção do fluxo de ar e o controle retorna à tela inicial.

# Ventilador de recuperação de energia (ERV)

### Como configurar o modo de ventilação

#### Tela do menu de usuário

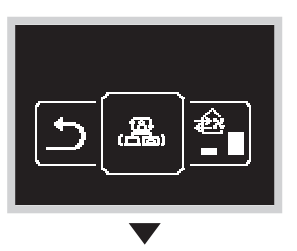

Acesso ao menu do modo de ventilação. De acordo com o sistema, essa função pode não ser exibida.

Tela do modo de ventilação

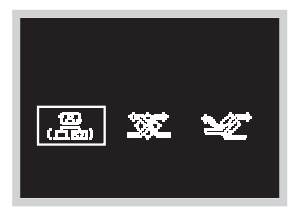

Pressione ou t para ajustar o modo de ventilação e pressione o para confirmar.

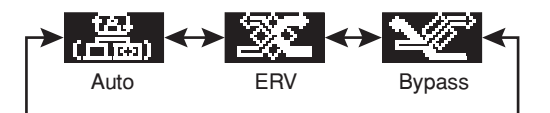

#### Resultado:

O ERV altera o modo de ventilação e o controle retorna à tela inicial.

### Como definir a taxa de ventilação

### Tela do menu de usuário

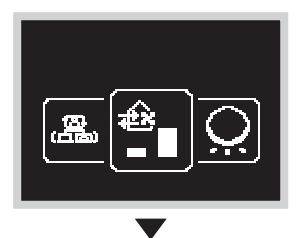

Acesso ao menu de taxa de ventilação. De acordo com o sistema, essa função pode não ser exibida.

### Tela do modo de ventilação

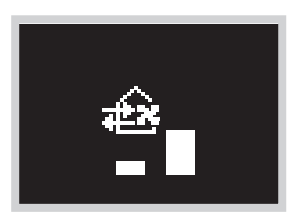

Use e e para ajustar a taxa de ventilação e pressione o para confirmar.

#### 2 velocidades

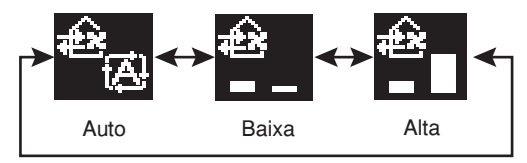

### Resultado:

A unidade interna altera a taxa de ventilação e o controle retorna à tela inicial.

# Brilho do anel de luz LED ligado

Altera o brilho do anel de LED.

### Como definir o brilho do LED

#### Tela do menu de usuário

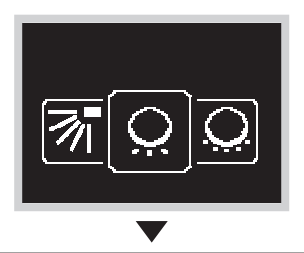

Acesso ao menu Ajustar LED (ON)

Ajusta o brilho do LED com a luz de fundo acesa

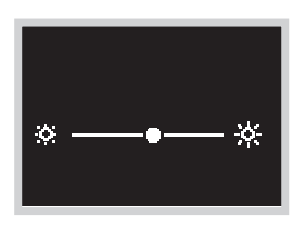

Use  $\blacksquare$  e  $\blacksquare$  para ajustar o brilho do anel ao redor do controle remoto e pressione  $\bigcirc$  para confirmar.

### Resultado:

A intensidade do brilho é alterada e o controle retorna à tela inicial.

# Anel de Luz de Brilho LED (OFF)

Altera o brilho do anel de LED com a energia desligada.

### Como definir o brilho do LED

#### Tela do menu de usuário

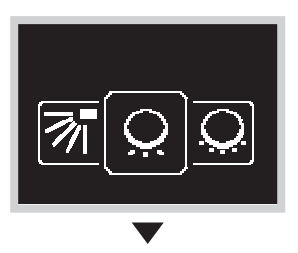

### Acesso ao menu Ajustar LED (OFF)

Ajusta o brilho do LED com a luz de fundo desligado

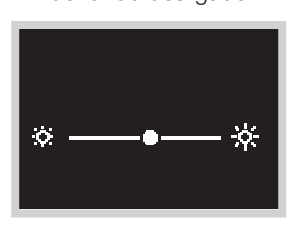

Use  $\blacksquare$  e  $\blacksquare$  para ajustar o brilho do anel ao redor do controle remoto e pressione  $\boxdot$  para confirmar.

### Resultado:

A intensidade do brilho é alterada e o controle retorna à tela inicial.

### Ponto de ajuste

Defina o ponto de ajuste de resfriamento e aquecimento.

### Como definir o ponto de ajuste duplo

#### Tela do menu de usuário

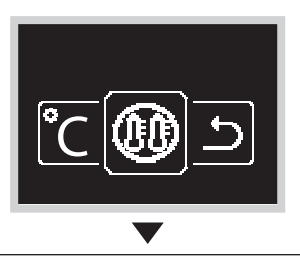

Acesso ao menu de ponto de ajuste duplo. De acordo com o sistema, essa função pode não ser exibida.

Tela do ponto de ajuste duplo

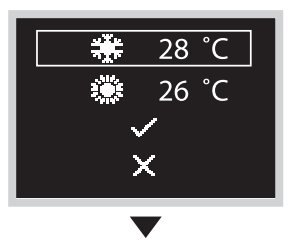

Pressione du para selecionar os itens de configuração e pressione de para selecionar o item.

Tela do ponto de ajuste duplo

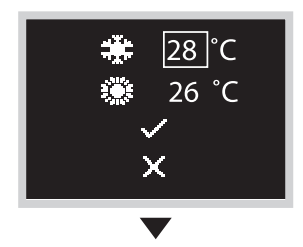

Pressione ou para alterar o ponto de ajuste e pressione então O para confirmar.

Tela do ponto de ajuste duplo

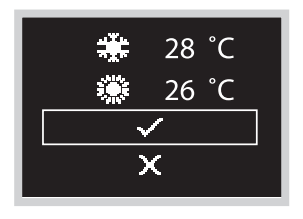

Confirme o valor da configuração selecionando " ✓" e pressione <sup>O</sup> para aplicar; ou selecione " <sup>™</sup> para cancelar a configuração.

### Resultado:

A unidade interna altera o ponto de ajuste duplo e o controle retorna à tela inicial.

# Fahrenheit / Celsius

### Como configurar a temperatura em graus Fahrenheit / Celsius

### Tela do menu de usuário

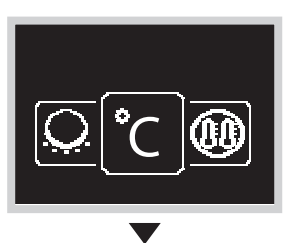

Acesso ao menu Fahrenheit / Celsius.

Tela Fahrenheit / Celsius

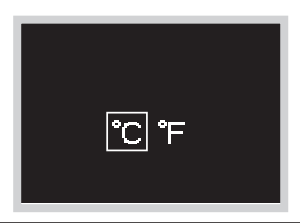

Pressione ou t para escolher o modo de exibição e pressione o para aplicar.

### **Result:**

A temperatura é exibida no modo de medição selecionado e o controle retorna à tela inicial.

### Menu de administrador

### Como abrir o menu de administrador

### Tela de informações

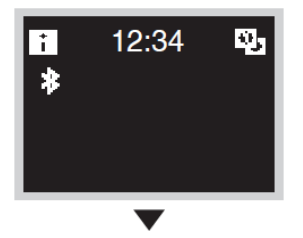

Pressione e retenha e o ao mesmo tempo, na tela de informações, por 5 segundos.

Tela do menu de administrador

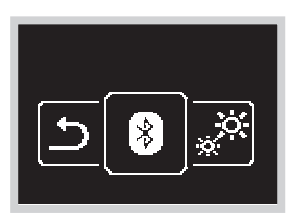

O display muda para a tela do menu de administrador.

### Como sair do menu de administrador

Tela do menu de administrador

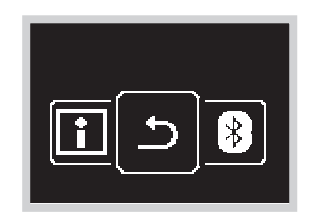

Pressione - ou - para selecionar """ e pressione então O para aplicar.

# Brilho / contraste da luz de fundo

### Como definir o brilho da luz de fundo

#### Tela do menu de administrador

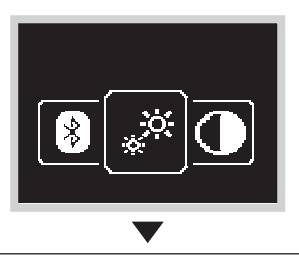

Navegue até o menu do brilho da luz de fundo

Tela de brilho da luz de fundo

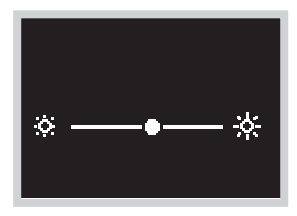

Pressione ou para ajustar o nível de brilho da luz de fundo e pressione então o para aplicar.

### Resultado:

O brilho da luz de fundo é alterado e o controle retorna à tela do menu de administrador.

### Como definir o contraste

Tela do menu de administrador

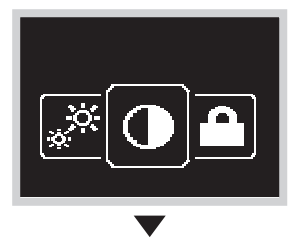

Navegue até o menu de contraste.

Tela de contraste

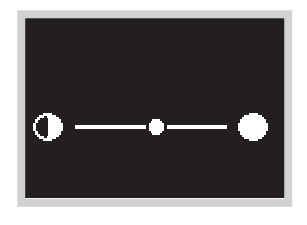

Pressione ou to para ajustar o nível de contraste e pressione então O para aplicar.

**Resultado**: O contraste é alterado e o controle retorna à tela do menu de administrador.

# Configuração do Relógio

Esta função permite apenas a operação básica. Use o aplicativo móvel para executar as operações avançadas.

### Como configurar o relógio

Tela do menu de administrador

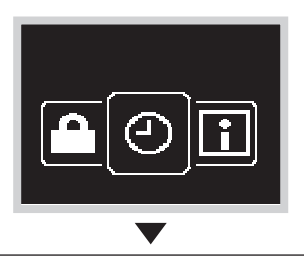

Navegue até o menu de configuração do relógio.

Tela de configuração do relógio

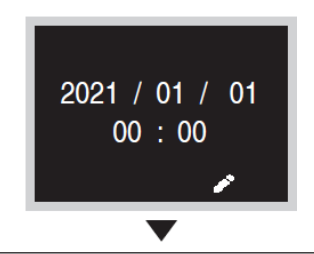

Ao alterar a data, pressione o botão 🕂 para selecionar o ano.

Tela de configuração do relógio

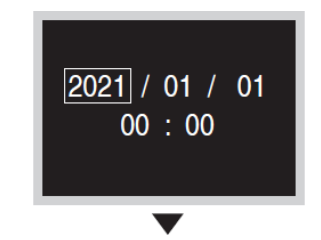

Pressione o botão a ou d, defina o ano e pressione o para passar ao campo seguinte.

Tela de configuração do relógio

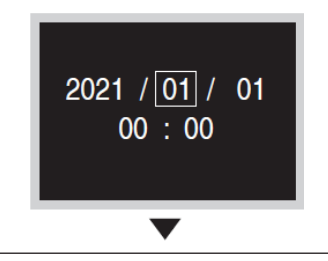

Pressione o botão 🗖 ou 🗄, defina o mês e pressione 🖸 para passar ao campo seguinte.

Tela de configuração do relógio

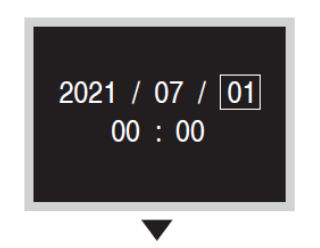

Pressione o botão 🖶 ou 🖶, defina o dia e pressione 🖸 para passar ao campo seguinte.

Tela de configuração do relógio

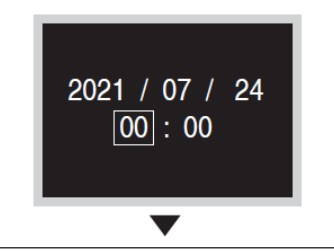

Pressione o botão 🗖 ou 🗄, defina o hora e pressione 🖸 para passar ao campo seguinte.

Tela de configuração do relógio

![](_page_32_Picture_7.jpeg)

Pressione o botão du du defina a hora e pressione o para passar ao campo seguinte.

Tela de configuração do relógio

![](_page_32_Picture_10.jpeg)

Quando todas as configurações estiverem concluídas, do ano ao minuto, "2" será exibido. Pressione o botão O para salvar a configuração e retornar à tela anterior.

### Resultado:

A data e a hora estão configuradas e o controle volta à tela do menu.

# Bluetooth

### Como fazer uma conexão Bluetooth

**Pré-requisitos**: O aplicativo do dispositivo móvel deve estar instalado e em execução. O dispositivo móvel deve ser compatível com a versão 4.2 do Bluetooth.

Abra o aplicativo móvel e siga as instruções fornecidas por ele.

### O controle remoto não irá processar as informações de conexão ao Bluetooth se estiver sendo conectado ao dispositivo pela primeira vez.

Tela do menu de administrador

![](_page_33_Picture_6.jpeg)

Acesso ao menu de configuração do Bluetooth.

Tela de configuração do Bluetooth

![](_page_33_Picture_9.jpeg)

Pressione o botão 🕂 para iniciar a conexão.

![](_page_33_Picture_11.jpeg)

![](_page_33_Picture_12.jpeg)

Antes da comunicação Bluetooth Comunicação Bluetooth em andamento

Tela de configuração do Bluetooth

![](_page_33_Picture_16.jpeg)

Se a conexão for bem-sucedida, a tela da figura à esquerda será exibida momentaneamente e mudará então para a tela de comparação numérica.

### Tela de comparação numérica

![](_page_34_Picture_1.jpeg)

Deve aparecer então o número de comparação numérica de 6 dígitos. Veja se o mesmo número aparece no smartphone (ou seja, se o número do controle remoto e do smartphone são iguais) e pressione o botão

Se o botão 🖶 for pressionado, o controle irá voltar à tela inicial sem qualquer conexão.

Se a conexão não for bem-sucedida, tente novamente desde o início.

### Resultado:

Uma vez concluída a configuração, se a operação estiver em andamento, o indicador de condição (LED) irá acender em verde (ou piscar em verde se não houver operação) e o controle irá voltar à tela inicial.

O controle remoto irá memorizar as informações de conexão com o Bluetooth, desde que o dispositivo tenha sido conectado ao Bluetooth nas últimas 24 horas.

Tela do menu de administrador

![](_page_34_Picture_9.jpeg)

Acesso ao menu de configuração do Bluetooth.

Tela de configuração do Bluetooth

![](_page_34_Figure_12.jpeg)

Pressione o botão 🛨 para iniciar a conexão.

![](_page_34_Picture_14.jpeg)

![](_page_34_Picture_15.jpeg)

||+ <mark>(||</mark> ||

Comunicação Bluetooth em andamento

#### Tela de configuração do Bluetooth

![](_page_35_Picture_1.jpeg)

Se a conexão for bem-sucedida, o indicador de condição (LED) irá piscar em verde (ou acender em verde durante a op<u>er</u>ação).

Pressione o botão 🖸 para que o controle volte à tela do menu.

Pressione o botão para apagar as informações de conexão. Se a conexão com o Bluetooth não for bem-sucedida, apague as informações de conexão uma vez e tente uma nova conexão.

Nesse caso, será preciso apagar também as informações de conexão salvas no smartphone.

### Sobre

### Como abrir a tela de informações do administrador

Tela do menu de administrador

![](_page_36_Picture_3.jpeg)

Acesso ao menu "Sobre".

Tela "Sobre" de administrador

![](_page_36_Picture_6.jpeg)

### Resultado:

O controle retorna à tela do menu de administrador.

### Sobre o menu de informações

Significado dos dados que aparecem no menu de informações.

| Informação | Descrição                          |
|------------|------------------------------------|
| SW1        | ID do software do controle         |
| Ver        | Versão do software do controle     |
| SW2        | Endereço MAC do módulo Bluetooth   |
| :::::      | ID do software do módulo Bluetooth |

# Configuração da Senha de Administrador

Configuração da senha de acesso à tela do administrador.

- É recomendável definir uma senha de 4 dígitos, para impedir que os usuários possam entrar facilmente no menu de administrador ao usar esse controle remoto.
- Lembre-se de manter a senha definida em segurança, para não esquecê-la. Além disso, gerencie a senha para mantê-la oculta de outras pessoas.

### Como configurar a senha

### Tela do menu de administrador

![](_page_37_Picture_6.jpeg)

Pressione o botão a ou para ir até "<sup>1</sup>". Se o Bluetooth estiver conectado, não será possível realizar a configuração em campo a partir do lado do controle remoto.

Desconecte o Bluetooth ou execute a configuração em campo a partir do aplicativo móvel.

![](_page_37_Picture_9.jpeg)

0000

Pressione o botão 🖶 ou 🗖 , selecione Habilitar/ Desabilitar e pressione 🖸 para habilitar/desabilitar a senha.

- a Habilitar/Desabilitar
- **b** Senha

### Tela de submenu

![](_page_37_Picture_14.jpeg)

Pressione o botão 🖬 ou 🖬 , altere a senha para habilitar/desabilitar e pressione o botão 🖸 . Selecione "🖸" para habilitar a senha e "🔲" para desabilitar a senha..

![](_page_38_Figure_0.jpeg)

# Manutenção

### Manutenção da unidade e do display LCD

- Limpe o LCD e a superfície do controle remoto com um pano seco.
- Se não for possível remover a sujeira com um pano seco, use um pano úmido para limpar a tela. Esprema o excesso de líquido do pano antes de usá-lo. Após a limpeza, use um pano seco para remover a umidade.

### **O** AVISO

Não use diluentes de tinta, solventes orgânicos ou ácidos fortes.

### Código de erro da unidade interna

![](_page_39_Picture_7.jpeg)

Quando ocorrer um erro na unidade interna, o controle irá exibir 🖾 na tela inicial. Tela de informações

Tela de informações

![](_page_39_Picture_10.jpeg)

Pressione e retenha o por 5 segundos na tela inicial. O número da unidade e o código de erro irão surgir na parte inferior da tela de informações. Para saber a descrição do código de erro, consulte o manual da unidade interna.

### Sinal de Filtro

### Como o símbolo do filtro é exibido

### Tela Home

![](_page_40_Picture_3.jpeg)

Quando o ícone do filtro aparece na tela inicial, é preciso fazer a manutenção do filtro.

Tela do menu de usuário

![](_page_40_Picture_6.jpeg)

Os ícones são exibidos nos 4 tipos abaixo. Siga as instruções para remover o símbolo. De acordo com o sistema conectado, alguns ícones podem não ser exibidos.

Tela do menu de usuário

![](_page_40_Picture_9.jpeg)

Acesso ao menu do símbolo de filtro

![](_page_40_Picture_11.jpeg)

![](_page_40_Picture_12.jpeg)

![](_page_40_Picture_13.jpeg)

![](_page_40_Picture_14.jpeg)

Símbolo de substituição de filtro

Sinal de filtro

Sinal do elemento

Sinal de caixa de poeira

### Símbolo de filtro / Símbolo de elemento

Lave, limpe ou substitua o filtro ou elemento.

Para obter mais detalhes, consulte o manual de operação fornecido com a unidade interna.

### Tela do símbolo de filtro

![](_page_41_Picture_4.jpeg)

Aplique um reset ao indicador do filtro quando o filtro ou elemento for limpo ou substituído. Pressione ➡ para aplicar.

Tela do símbolo de filtro (Quando há apenas um filtro)

![](_page_41_Picture_7.jpeg)

Tela do símbolo de filtro (Quando há apenas um elemento)

![](_page_41_Picture_9.jpeg)

### Resultado:

O símbolo do filtro desaparece e o controle retorna à tela inicial.

### Sinal da caixa de pó

Remova o pó da caixa de poeira.

Para fins de manutenção, consulte o manual de operação da unidade interna.

![](_page_42_Figure_3.jpeg)

### Tela do símbolo de substituição do filtro

![](_page_42_Picture_5.jpeg)

Aplique um reset ao indicador do filtro quando o filtro for substituído. Pressione para aplicar.

### Resultado:

O símbolo do filtro desaparece e o controle retorna à tela inicial.

# Solução de problemas

Os seguintes casos não indicam defeito:

### Causa e ação

- Caso o modo de operação seja alterado para Resfriamento, Aquecimento ou Automático quando a energia for aplicada pela primeira vez, ocorre a comunicação entre o controle remoto principal e o subcontrole remoto, de uma forma que impede a operação do subcontrole remoto por cerca de 10 segundos. Isto não ocorre na segunda e demais alterações.
- Durante a operação Setback, não é possível interromper a operação a partir do subcontrole remoto. A operação pode ser interrompida por um curto período, mas então será retomada (ou irá parar, de acordo com o estado de setback).

### Serviço pós-venda

### Advertência

- Evite desmontar, modificar ou reparar o controle remoto. Isto pode causar choques elétricos ou incêndio. Consulte seu revendedor local.
- Evite realocar ou reinstalar o controle remoto por sua própria conta. A instalação inadequada pode causar choques elétricos ou incêndio. Consulte seu revendedor local.

### Forneça ao reparador os seguintes dados:

- Nome do modelo
- Data de instalação
- Condições de falha: Com a maior precisão possível.
- Seu endereço, nome e número de telefone

### Relocação

A realocação do controle remoto requer uma tecnologia especial. Consulte seu revendedor local. As despesas efetivas necessárias para a realocação do controle remoto serão cobradas.

### Consulta sobre o serviço pós-venda

Fale com seu distribuidor local.

### DAIKIN INDUSTRIES, LTD.

Sede: Umeda Center Bldg., 2-4-12, Nakazaki-Nishi, Kita-ku, Osaka, 530-8323 Japão

Escritório em Tóquio: JR Shinagawa East Bldg., 2-18-1, Konan, Minato-ku, Tokyo, 108-0075 Japão

### PT\_EM20A032